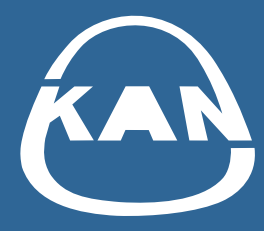

## KAN Smart Control aktualizacja

Opublikowaliśmy nową wersję aplikacji KAN Smart Control do zarządzania automatyką sterującą.

Jeśli posiadasz aplikację w wersji 1.3.7 lub starszej, koniecznie odwiedź sklep Google Play lub Apple Store i zaktualizuj aplikację w swoim telefonie!

Aktualizacja powinna wgrać się samodzielnie na Twój telefon. Jeśli nie masz pewności, czy nowa wersja zainstalowała się samoczynnie – odwiedź sklep Google Play lub Apple Store.

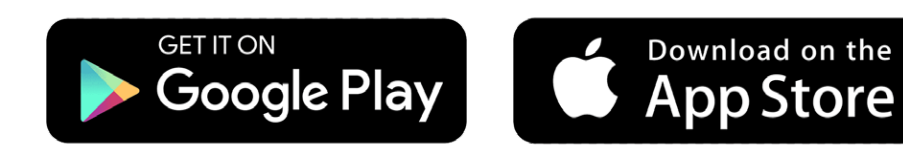

- **1** Po zaktualizowaniu aplikacji lub jej zainstalowaniu, w menu głównym wybierz opcję: "Połączenie do chmury".
- 2 Zostaniesz przeniesiony do strony logowania. Kliknij napis "Zarejestruj się".

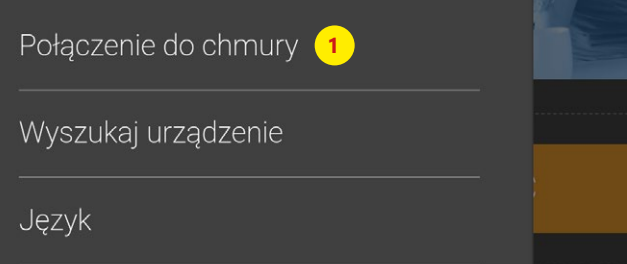

połączenie do chmury

°C

C ÁUTO O GEO

W celu uzyskania połączenia z chmurą KANtherm CLOUD wprowadź dane dostępowe

Login\*

|             | <br>Log |
|-------------|---------|
| O programie |         |
| RODO        | На      |
|             |         |
|             |         |
|             |         |
|             |         |
|             |         |
|             | NI      |

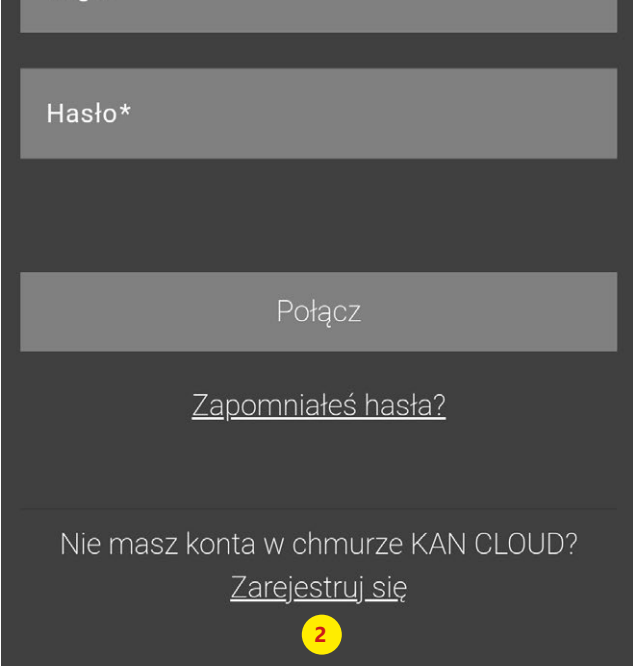

## **3** Zarejestruj swoje konto użytkownika.

Możesz w tym celu wykorzystać dotychczas używany w KAN Smart Control adres e-mail, login i hasło.

4 Kliknij przycisk "Zarejestruj się".

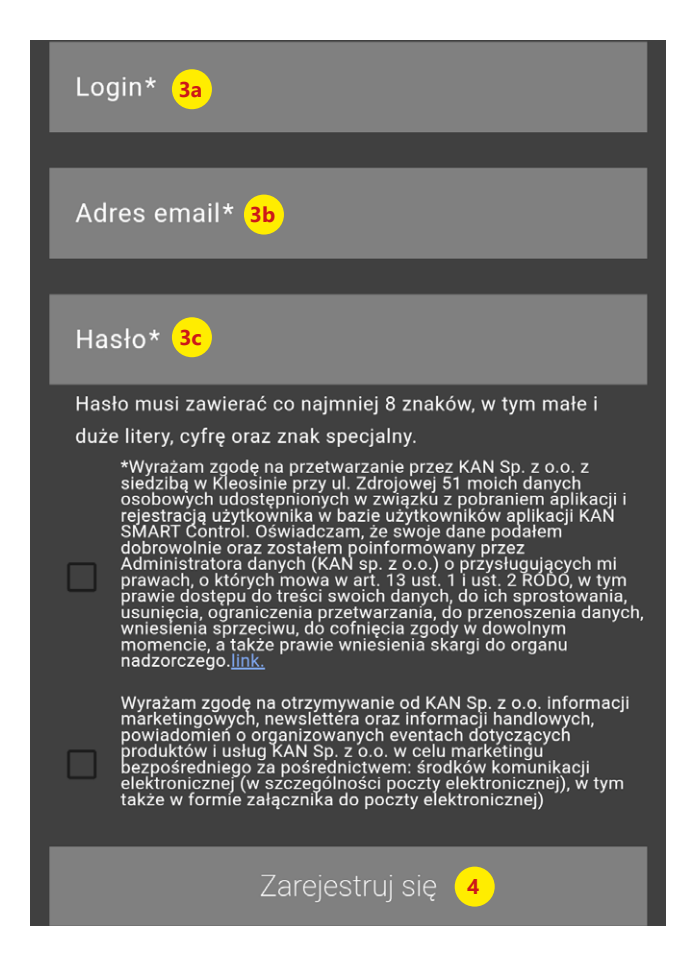

5 Potwierdzenie rejestracji wraz z kodem weryfikacyjnym wyślemy do Ciebie w wiadomości e-mail.

Wprowadź otrzymany kod w swojej aplikacji.

Jeśli nie widzisz naszej wiadomości, sprawdź folder SPAM.

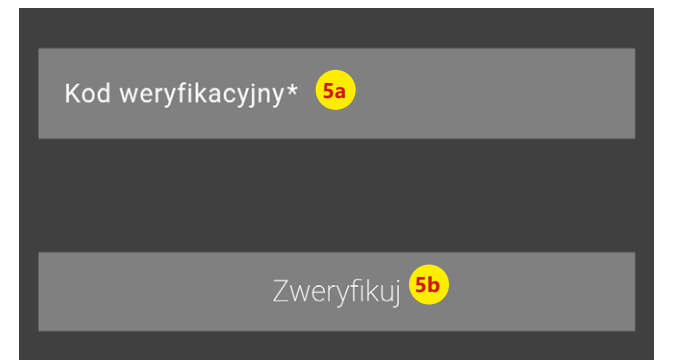

6 Zaloguj się do aplikacji.

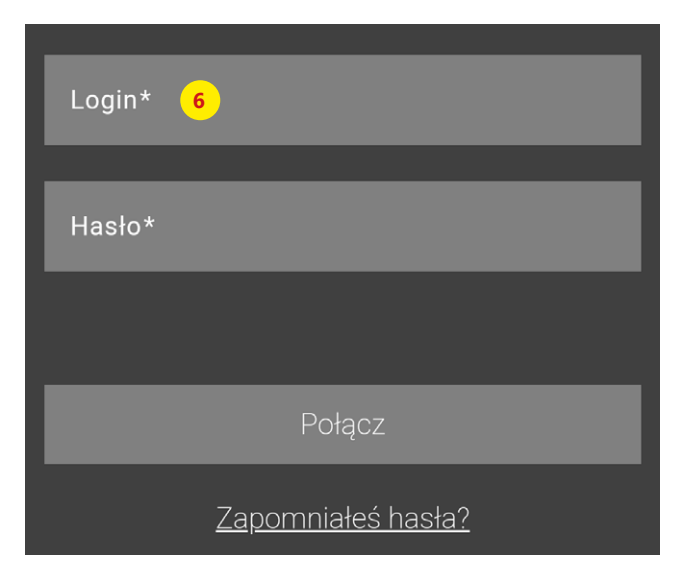

## TERAZ MUSISZ ZAKTUALIZOWAĆ USTAWIENIA SWOJEJ AUTOMATYKI

1 W aplikacji znajdź swoją listwę sterującą.

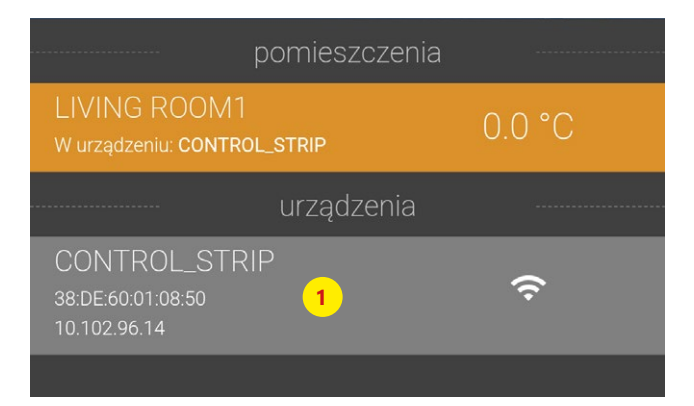

2 Wejdź w ustawienia listwy i wybierz opcję "Funkcja łączenia przez internet".

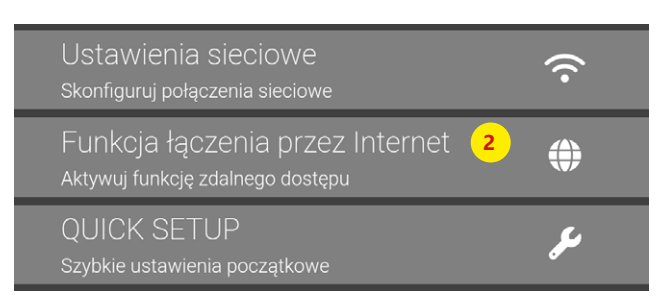

- 3 Podaj nazwę użytkownika i hasło, których używasz do logowania w aplikacji.
- **4** Ustaw port lokalny i port źródłowy na 55555.
- 5 Ustaw nowy adres serwera: cloud.smartcontrol.kan-therm.com
- 6 Potwierdź operację klikając "zapisz".

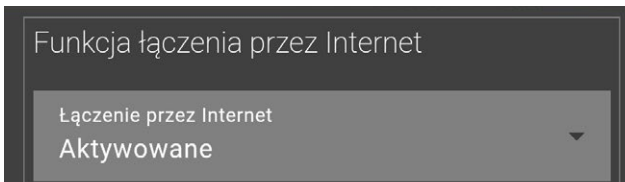

| Nazwa użytkownika<br>user_login <sup>3a</sup>       |   |
|-----------------------------------------------------|---|
|                                                     |   |
| Hasło<br>                                           |   |
|                                                     |   |
| Port lokalny<br>55555 4a                            | • |
|                                                     |   |
| Port źródłowy<br>55555 <mark>4b</mark>              | • |
|                                                     |   |
| Adres serwera<br>cloud.smartcontrol.kan-therm.com 5 | • |
|                                                     |   |
| Status<br>Łączy                                     |   |
|                                                     |   |
| Zanisz 6                                            |   |
|                                                     |   |

Jeśli Twoja listwa sterująca nie jest widoczna w aplikacji (np. nie działa w sieci lokalnej), te same dane możesz wpisać bezpośrednio w menu konfiguracyjnym listwy.

Proces ten należy przeprowadzić dla każdej listwy osobno.

Dzięki temu będziesz mógł zdalnie sterować automatyką.

| KAN-therm Smart                  |                                         |                                            |
|----------------------------------|-----------------------------------------|--------------------------------------------|
| Polski Polski Polski             |                                         | Polski 🗸                                   |
| EZR010ADC                        | Ustawić datę i godzinę                  | Wskaźnik temperatury                       |
| Ustawienia<br>podstawowe         | Synchronizacja czasowa: automatycznie 🗸 | Jednostka C 🗸                              |
| Ustawienia                       | Data (dd.mm.rrrr): 21.11.2024           | Tryb pracy                                 |
| pomieszczenia<br>Program / urlan | Godzina (gg:mm): 15:39                  | Ustawienia Ogrzewania 🗸                    |
| Program / unop                   | Strefa czasowa: GMT +01:00 🗸            | Funkcia łaczenia przez internet            |
| > Konfiguracja<br>systemu        | Dzień: Czwartek                         | Łączenie przez internet Aktywowane         |
| Czas                             | Czas letni / czas zimowy                | Nazwa użytkownika                          |
|                                  | Automatyczne przełączanie Zał. 🗸        | Haslo your_login                           |
| HW 01<br>SW 02.17                | Ustawienia sieciowe                     | Port lokalny 55555                         |
| LAN 02.14                        | DHCP Wył. 🗸                             | Port source 55555                          |
| 38:DE:60:01:0A:DC                | Adres IPv4 192.168.1.100                | Adres serwera cloud.smartcontrol.kan-therm |
|                                  | Maska podsieci                          | Status Online                              |
|                                  | Nameserver 255.255.255.0                | Zatwierdzanie Kasowanie                    |
|                                  | Gateway 192,168,1,1                     |                                            |
|                                  | Adres MAC 38:DE:60:01:0A:DC             |                                            |
|                                  | Przeimowanie Kasowanie                  |                                            |
|                                  |                                         |                                            |

## kan-therm.com